Ministério das Finanças Instituto de Informática

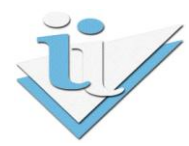

## Departamento de Sistemas de Informação

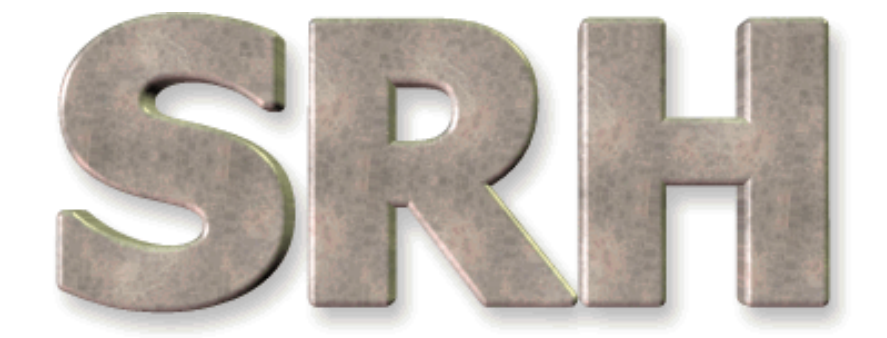

# SISTEMA DE RECURSOS HUMANOS

## Novo Regime Protecção Social

Versão 6.0 - 2009

# ÍNDICE

| 1                    | OBJECTIVO                                                                                      | 3                     |
|----------------------|------------------------------------------------------------------------------------------------|-----------------------|
| 2                    | FUNCIONAMENTO                                                                                  | 3                     |
| 2.1                  | Falta/Atribuição de Subsídio                                                                   | 3                     |
| 2.2                  | Abonos Devidos                                                                                 | 5                     |
| 2.3                  | Abonos para Remuneração de Referência                                                          | 7                     |
| 2.4                  | Assiduidade                                                                                    | 9                     |
| 3                    | BENEFÍCIO COMPLEMENTAR                                                                         | 10                    |
| 4                    | EXEMPLO                                                                                        | 11                    |
| <b>4.1</b><br>4<br>4 | Primeiro mês da licença<br>4.1.1 Abonos Devidos<br>4.1.2 Abonos para Remuneração de Referência | <b>11</b><br>11<br>12 |
| 4<br>4               | 4.1.3Assiduidade4.1.4Cálculo de abonos e descontos                                             | 13<br>14              |

### **1 OBJECTIVO**

Explicar os procedimentos necessários para o cálculo automático dos subsídios do novo regime da parentalidade.

### **2** FUNCIONAMENTO

Para calcular automaticamente o valor dos subsídios a pagar, seguir os seguintes passos:

### 2.1 Falta/Atribuição de Subsídio

Em primeiro lugar é necessário apurar qual o subsídio que deverá ser atribuído ao funcionário dependendo da ausência verificada. Por exemplo, para a <u>Licença Parental Inicial</u>, deverá ser atribuído o <u>Subsídio Parental Inicial</u>.

Este tipo de informação está disponível no ecrã Falta/Atribuição de Subsídio.

A partir do Menu Principal escolher o caminho adequado:

| 🛎 Oracle Developer Forms Runtim                                                                                                    | ie - Web                                                                                                    |                                                                                                    |
|----------------------------------------------------------------------------------------------------|----------------------------------------------------------------------------------------------------|----------------------------------------------------------------------------------------------------|
| Srh Administração Utilizador Terr                                                                                                    | minar Janela                                                                                                    | ORACLE                                                                                                    |
| Gestão de Funcionários<br>Processamento de Remunerações<br>Tratamentos Auxiliares de Gestão<br>Balanço Social<br><u>C</u> riação do ficheiro para a BDAP |                                                                                                    |                                                                                                    |
| Gestão de Tabelas Auxiliares<br>Listagens de Conferência de Dados                                                                                        | Tabelas Gerais do Sistema         Tabelas Específicas do Orgar         Ealtas e Licenças         Relação Falta / Abono         Relação Falta / Atribuição de Versão 6.0 | Tabelas de Enquadramento Profissional<br>nismo Eelativas à Situação Profissional<br>Relativas a Abonos e Descontos<br>Relativas a Faltas e Licenças<br>Trabalho Extraordinário<br>Subsídio Cursos, Níveis e Idiomas<br>Entidades |
| UII14<br>INSTITUTO DE INI                                                                                                    | 7<br>Formatica                                                                                                    | Qutras Tabelas<br>Ligação SRH-POCP                                                                                                    |
| MAYAA                                                                                                    | DRACLE                                                                                                    |                                                                                                    |

Aparecerá então o seguinte ecrã:

| 🩀 TA_F083 - | RELAÇÃO FALTA/ATRIBUIÇÃO DE SUBSÍDIO - DODODODODODO |     |
|-------------|-----------------------------------------------------|-----|
|             | 🦻 🗟 📢 🔹 🕨 ∓ 🗙 🛨 🖹 🔃 ?                               | V.5 |
|             |                                                     |     |
| Subsídio:   | : 802 SUBSIDIO PARENTAL INICIAL                     |     |
|             |                                                     |     |
|             |                                                     |     |
|             |                                                     |     |
| Falt        | а                                                   |     |
| 152         | LICENÇA PARENTAL INICIAL                            |     |
| -           | <u></u>                                             |     |
|             |                                                     |     |
| -           |                                                     |     |
|             |                                                     |     |
|             |                                                     |     |
|             |                                                     |     |

Em alternativa pode consultar o respectivo mapa, acessível através do botão Mapa do ecrã Relação Falta/Atribuição de Subsídio.

| 🖉 http | 🖉 http://uii147:1080/dev60temp/TA_R076-14152.pdf - Windows Internet Explorer       |               |                 |                                                  |          |  |  |  |
|--------|------------------------------------------------------------------------------------|---------------|-----------------|--------------------------------------------------|----------|--|--|--|
| Ge     | 🚱 🗢 🔊 http:// <b>uii147</b> :1080/dev60temp/TA_R076-14152.pdf                      |               |                 |                                                  |          |  |  |  |
| File E | Edit Go To Fa                                                                      | avorites Help |                 |                                                  |          |  |  |  |
| x G    | 🗴 Google 🔍 👌 Search + 🖗 🗧 🏪 🖳 Sidewiki + 🧳 Check + 🚑 Translate + 🌽 🔌 - 🔘 Sign In + |               |                 |                                                  |          |  |  |  |
| 🚖 Fav  | 🖕 Favorites 🎉 http://uii147:1080/dev60temp/TA_R076-14152.pdf 🛛 👘 🔹 🔊               |               |                 |                                                  |          |  |  |  |
| 8      | 🖶 🛅 🄬 •   🌄                                                                        |               |                 |                                                  |          |  |  |  |
| ß      | SRI                                                                                | H - DGO       | DIRECÇÃO GER    | AL DO ORÇAMENTO Página 1 de 1                    | <b>^</b> |  |  |  |
| 66     | TA                                                                                 | -M076 V.2     | gestão de tai   | Data 2010/04/27<br>BELAS AUXILIARES Hora 15H 53M |          |  |  |  |
|        | TABELAS GERAIS DO SISTEMA                                                          |               |                 |                                                  |          |  |  |  |
|        |                                                                                    |               | RELAÇÃO FALTA/A | TRIBUIÇÃO DE SUBSÍDIO                            |          |  |  |  |
|        |                                                                                    |               | SUBSÍDIO        | FALTA                                            |          |  |  |  |
|        |                                                                                    | 800           | SU_RIS_CL_DU_GR | 150 LIC_RIS_CL_GRAV                              |          |  |  |  |
|        |                                                                                    | 801           | SU_P_INTER_GRAV | 151 LIC_INTERR_GRAV                              |          |  |  |  |
|        |                                                                                    | 802           | SUB_PAR_INICIAL | 152 LIC_PARENT_INIC                              |          |  |  |  |
|        |                                                                                    | 803           | SU_P_INI_EX_MAE | 153 LI_PAR_INIC_MÃE                              |          |  |  |  |
|        |                                                                                    | 804           | S_P_IN_PR_IMP_O | 155 L_PAR_IN_O_PROG                              |          |  |  |  |

### 2.2 Abonos Devidos

Em seguida é necessário preencher a ficha de Abonos Devidos, devendo indicar a regra de cálculo automático do abono e a percentagem associada.

| 🙀 GF_F012 - ABONOS DEVIDOS - Inserção ou Consulta | >>>>>>>>>>>>>>>>>>>>>>>>>>>>>>>>>>>>>> |
|---------------------------------------------------|----------------------------------------|
|                                                   | L ? V.18                               |
| Funcionário:                                      |                                        |
| Código de Abono: 802 SUB_PAR_INICIAL              | Referência: 0                          |
| Data de Início de Abono: 2010/05/01               | Data de Fim do Abono: 2999/09/09       |
| Económica: 010310 00 00 OUTRAS DESPESAS DE S      | EGURANÇA SOCIAL                        |
| Regra do Cálculo do Abono: 12 SUBS_NRPS           |                                        |
| Código Valor Base do Abono:                       |                                        |
| Percentagem Associada: 80,00 Nº Unidades:         | Valor do Abono:                        |
| Valor de Acerto (+/-):                            | Ano/Mês de Processamento: 2010/05      |
| Detalhe de Acertos                                | Pág. 1/1                               |

| $ m ~m$ TA_F023 - REGRAS DE CÁLCULO DE ABONOS (DE CONSERVENCES DE CONSERVENCES $	imes$ |
|----------------------------------------------------------------------------------------|
|                                                                                        |
|                                                                                        |
|                                                                                        |
| Cód.: 12 Designação: CÁLCULO DOS SUBSÍDIOS DO NOVO REGIME DE PROTECÇÃO SOCIAL          |
|                                                                                        |
|                                                                                        |
| Designação Abreviada : SUBS_NRPS                                                       |
|                                                                                        |
|                                                                                        |
| Formula : VA=[(PT/100)*RR*NDIAS+-VC]                                                   |
|                                                                                        |
|                                                                                        |

A regra de cálculo automático dos novos subsídios da parentalidade é a 12.

Para saber qual a percentagem a utilizar em cada um dos abonos, consultar o art. 23º do Decreto-Lei nº 89/2009 de 9 de Abril.

### 2.3 Abonos para Remuneração de Referência

Todos os meses, durante o processamento de vencimentos, serão guardados os abonos que serão utilizados no cálculo automático de Remunerações de Referência futuras.

Nos primeiros meses de utilização desta nova funcionalidade não existem esses abonos, pelo que o organismo deverá carregar essa informação através do Ecrã Abonos para Remuneração de Referência.

A partir do Menu Principal escolher o caminho adequado:

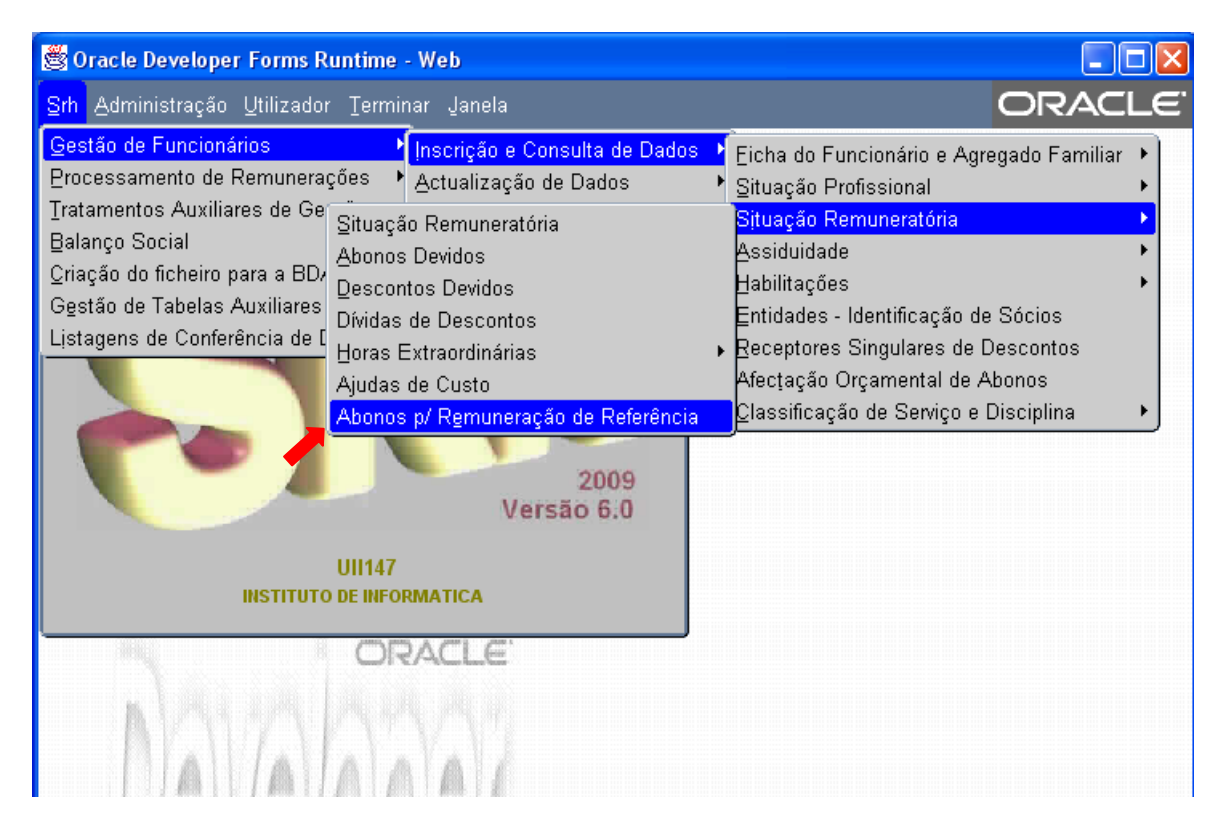

Aparecerá então o seguinte ecrã:

| 🦉 GF_F104 - Abonos para Re | muneração de Referência - Inserção ou Consulta | >>>>>>>>>>>>>>>>>>>>>>>>>>>>>>>>>>>> |
|----------------------------|------------------------------------------------|--------------------------------------|
|                            |                                                | V.8                                  |
| Funcionário:               |                                                |                                      |
| Código de Abono:           |                                                |                                      |
| Valor:                     | Ano/Mês de Processa                            | mento:                               |
|                            |                                                |                                      |
|                            |                                                |                                      |
|                            |                                                | Pág. 1 / 1                           |

Para corrigir ou eliminar abonos para Remuneração de Referência, seguir os mesmos passos no Menu Principal, mas em vez de *Inscrição e Consulta de Dados*, escolher a opção *Correcção de Dados* no segundo submenu.

Também pode conferir os dados inseridos através das opções de Listagem de Conferência de Dados.

| 🖉 htt | http://uii147:1080/dev60temp/GF_R045-14184.pdf - Windows Internet Explorer              |                      |            |               |        |            |          |  |
|-------|-----------------------------------------------------------------------------------------|----------------------|------------|---------------|--------|------------|----------|--|
| 90    | 💽 🗸 🖉 http:// <b>uil147</b> :1080/dev60temp/GF_R045-14184.pdf                           |                      |            |               |        |            |          |  |
| File  | Edit Go To Favorites Help                                                               |                      |            |               |        |            |          |  |
| ×G    | Google 🛛 🖓 Search * 🐗 * 📲 * 📳 * 🖓 Sidewiki * 🖓 Check * Ba Translate * 🌽 🄇 * 🔵 Sign In * |                      |            |               |        |            |          |  |
| 🔶 Fav | r Favorites 🍘 🖌 🔊 🕐 🗃 👘 Page + Safety + Tools + 👰 + 🎽                                   |                      |            |               |        |            |          |  |
| 8     | 🗎 🄬 - 🌍                                                                                 | 🔶 🕂 / 1 🛛 💿 🖲 🔟 🕞    | Find       | •             |        |            |          |  |
| ľ     | SRH - UII                                                                               | 147 INSTITUT         | O DE INFO  | RMATICA       | Página | 1de 1      | <b>^</b> |  |
|       | CE MOAE V 3                                                                             |                      |            |               | DATA   | 2010/04/28 |          |  |
| 84    | GF-M045 V.3                                                                             | Gestão               | de Funcior | lários        | HORA   | 10H 33M    |          |  |
|       | Abonos p/ Remuneração de Referência                                                     |                      |            |               |        |            |          |  |
|       | N°                                                                                      | Nome                 | Ano/Mês    | Abono         | Origem | Valor      |          |  |
|       | Funcionário                                                                             |                      | Proc.      |               |        |            |          |  |
|       | 555                                                                                     | FUNCIONARIO DE TESTE | 2010/03    | 1 VENC_MENSAL | E      | 2.471,62   |          |  |
|       |                                                                                         |                      |            |               |        |            |          |  |
|       |                                                                                         |                      |            |               |        |            |          |  |

\* Nota - Caso não consiga visualizar alguma destas novas opções no menu, entre em contacto com o seu administrador do SRH.

### 2.4 Assiduidade

Nos ecrãs de inserção e correcção da assiduidade existe um novo campo "Data Real de Início da Falta"

| 🙀 GF_F018 - ASSIDUIDADE - Inserção ou Consulta 🛛 debetetetetetetetetetetetetetetetetetete |              |                      |                  |                  |                  |                 |  |
|-------------------------------------------------------------------------------------------|--------------|----------------------|------------------|------------------|------------------|-----------------|--|
|                                                                                           |              |                      |                  |                  |                  |                 |  |
| Funcionário:                                                                              |              |                      |                  |                  |                  |                 |  |
| Código Falta:                                                                             |              |                      |                  |                  |                  |                 |  |
| Data de Início da Falta:                                                                  |              |                      |                  |                  |                  |                 |  |
| Data Real de Início da F                                                                  | alta:        |                      |                  | N                | úmero de         | Faltas:         |  |
|                                                                                           | INCIDÊN      | CIA EM A             | BONOS            |                  |                  |                 |  |
| Núm.<br>Dias Cód. Abono                                                                   | Incidência P | Índice P<br>'roc/Rep | ercent.<br>Proc. | Ano/Mês<br>Proc. | Percent.<br>Rep. | Ano/Mês<br>Rep. |  |
|                                                                                           |              |                      |                  |                  |                  |                 |  |
|                                                                                           |              |                      |                  |                  |                  |                 |  |
|                                                                                           |              |                      |                  |                  |                  |                 |  |
|                                                                                           |              |                      |                  |                  |                  |                 |  |
|                                                                                           |              |                      |                  |                  |                  | Pág.1/1         |  |

Este campo é preenchido automaticamente com:

 o mesmo conteúdo do campo "Data de Início da Falta" se esta falta não for continuação de outra

Ex: pretende-se inserir uma falta por doença com início a 2010/05/01 a um funcionário que não tem nenhuma falta por doença a terminar a 2010/04/30; os campos "Data de Início da Falta" e "Data Real de Início da Falta" têm ambos o valor 2010/05/01;

 o conteúdo do campo "Data de Início da Falta" de outro registo, se esta falta for continuação de outra

Ex: pretende-se inserir uma falta por doença com início a 2010/05/01 a um funcionário que já tem uma falta por doença a começar a 2010/04/20 e a terminar a 2010/04/30; o campo "Data de Início da Falta" tem o valor 2010/05/01 e o campo "Data Real de Início da Falta" tem o valor 2010/04/20.

O conteúdo deste campo pode ser alterado.

### **3 BENEFÍCIO COMPLEMENTAR**

Para calcular automaticamente o Benefício Complementar, será apenas necessário inserir o respectivo abono:

| 饕 GF_F012 - ABONOS DEVIDOS - Inserção ou Consulta | $\qquad \qquad \qquad \qquad \qquad \qquad \qquad \qquad \qquad \qquad \qquad \qquad \qquad \qquad \qquad \qquad \qquad \qquad \qquad $ |
|---------------------------------------------------|----------------------------------------------------------------------------------------------------|
|                                                   | V.19                                                                                                    |
| Funcionário:                                      |                                                                                                    |
| Código de Abono: 812 BENEF_COMPLEMEN              | Referência: 0                                                                                                    |
| Data de Início de Abono: 2010/07/01               | Data de Fim do Abono: 2999/09/09                                                                                                    |
| Económica: 010310 00 00 OUTRAS DESPESAS DE        | SEGURANÇA SOCIAL                                                                                                    |
| Regra do Cálculo do Abono: 13 BENEF_COMPLEM       |                                                                                                    |
| Código Valor Base do Abono:                       |                                                                                                    |
| Percentagem Associada: Nº Unidade                 | s: Valor do Abono:                                                                                                    |
| Valor de Acerto (+/-):                            | Ano/Mês de Processamento: 2010/07                                                                                                    |
| Detalhe de Acertos                                | Pág. 1/1                                                                                                    |

### SRH

### 4 EXEMPLO

Consideremos o caso de um técnico superior que aufere uma remuneração de 1716,40 € desde Janeiro de 2009. Em 2010/04/20 ocorreu facto determinante de atribuição de Subsídio Parental Inicial, tendo o referido funcionário optado por 180 dias de licença partilhada.

### 4.1 Primeiro mês da licença

De modo a atribuir o subsídio relativo a período correspondente ao mês de Abril é necessário seguir os seguintes passos:

### 4.1.1 Abonos Devidos

Inserir o abono correspondente ao subsídio a atribuir

| 🙀 GF_F012 - ABONOS DEVIDOS - Inserção ou Consulta 🗇 🖓 🖓 🕹 🕹 🕹 🕹 😵 😵  |
|----------------------------------------------------------------------|
| V18                                                                  |
|                                                                      |
| Funcionário: 15963 MARIA TERESA SALVADO                              |
|                                                                      |
| Código de Abono: 802 SUB_PAR_INICIAL Referência: 0                   |
| Data de Início de Abono: 2010/06/01 Data de Fim do Abono: 2999/09/09 |
| Económica: 010310 00 00 OUTRAS DESPESAS DE SEGURANÇA SOCIAL          |
| Regra do Cálculo do Abono: 12 SUBS_NRPS                              |
| Código Valor Base do Abono:                                          |
| Percentagem Associada: 83,00 Nº Unidades: Valor do Abono:            |
| Valor de Acerto (+/-): Ano/Mês de Processamento: 2010/06             |
| Detalhe de Acertos Pág. 1/1                                          |

### 4.1.2 Abonos para Remuneração de Referência

Os meses a considerar para o cálculo da Remuneração de Referência serão os de Agosto a Dezembro de 2009 e Janeiro de 2010.

Aceder à opção

| <mark>Srh</mark> Administração Utilizador Terminar Janela                             |                                                          |                                                                                 |                                                        |  |  |  |  |  |
|---------------------------------------------------------------------------------------|----------------------------------------------------------|---------------------------------------------------------------------------------|--------------------------------------------------------|--|--|--|--|--|
| Gestão de Funcionários                                                                | Inscrição e Consulta de Dados<br>Actualização de Dados   | Eicha do Funcionário e Agregado Familiar<br>Situacão Profissional               | •                                                      |  |  |  |  |  |
| Tratamentos Auxiliares de Gestão<br>Balanço Social<br>Criação do ficheiro para a BDAP | Correcção de Dados<br>Cancelamento<br>Conversão de Dados | Situação Remuneratória<br>Assiduidade<br>Habilitaçãos                           | Situação Remuneratória<br>Abonos Devidos               |  |  |  |  |  |
| Gestão de Tabelas Auxiliares<br>Listagens de Conferência de Dados                     |                                                          | Entidades - Identificação de Sócios<br>Receptores Singulares de Descontos       | Dividas de Descontos<br>Horas Extraordinávia           |  |  |  |  |  |
|                                                                                       |                                                          | Afectação Orçamental de Abonos<br><u>C</u> lassificação de Serviço e Disciplina | Ajudas de Custo<br>Abonos p/ Remuneração de Referência |  |  |  |  |  |

para inserir os abonos necessários ao cálculo da remuneração de referência: Vencimento Mensal dos meses Agosto a Dezembro de 2009 e Janeiro de 2010 e Subsídio de Natal de 2009.

| 🙀 GF_F104 - Abonos para Remuneração de Referência - Inserção ou Consulta 🛛 🖓 🖓 🐼 |  |  |  |  |  |  |
|----------------------------------------------------------------------------------|--|--|--|--|--|--|
|                                                                                  |  |  |  |  |  |  |
| Funcionário: 15963 MARIA TERESA SALVADO                                          |  |  |  |  |  |  |
| Código de Abono: 1 VENC_MENSAL                                                   |  |  |  |  |  |  |
| Valor: 1716,40 Ano/Mês de Processamento: 2009/08                                 |  |  |  |  |  |  |
|                                                                                  |  |  |  |  |  |  |
|                                                                                  |  |  |  |  |  |  |
| Pág. 1 / 1                                                                       |  |  |  |  |  |  |

#### 4.1.3 Assiduidade

Inserir a falta correspondente

| 🙀 GF_F018 - ASSIDUIDADE - In                                  | iserção ou Consi                  | ilta (Aleksee)               |                             |                  | <b>×</b>        |  |  |  |
|---------------------------------------------------------------|-----------------------------------|------------------------------|-----------------------------|------------------|-----------------|--|--|--|
|                                                               | < > » <del>-</del>                |                              | 2                           |                  | √.20            |  |  |  |
| Funcionário: 15963 M.                                         | ARIA TERESA SALV                  | /ADO                         |                             |                  |                 |  |  |  |
| Código Falta: 152 LICENÇA PARENTAL INICIAL                    |                                   |                              |                             |                  |                 |  |  |  |
| Data de Início da Falta: 2010/04/20                           |                                   |                              |                             |                  |                 |  |  |  |
| Data Real de Início da Falta: 2010/04/20 Número de Faltas: 11 |                                   |                              |                             |                  |                 |  |  |  |
| INCIDÊNCIA EM ABONOS                                          |                                   |                              |                             |                  |                 |  |  |  |
| Núm.<br>Dias Cód. Abono<br>11 1 VENC_MENSAL                   | Ín<br>Incidência Pro<br>1,0000000 | dice Percent.<br>c/Rep Proc. | Ano/Mês<br>Proc.<br>2010/06 | Percent.<br>Rep. | Ano/Mês<br>Rep. |  |  |  |
|                                                               |                                   |                              |                             |                  |                 |  |  |  |
|                                                               |                                   |                              |                             |                  |                 |  |  |  |
|                                                               |                                   |                              |                             |                  |                 |  |  |  |
|                                                               |                                   |                              |                             |                  | Pág.1/1         |  |  |  |

Aquando da inserção, o campo "Data Real de Início da Falta" aparece preenchido por defeito com o mesmo valor do campo "Data de Início da Falta".

#### 4.1.4 Cálculo de abonos e descontos

Calcular o vencimento do mês de Junho de 2010 e consultar a respectiva nota de abonos e descontos

| 🙀 PR_F                     | 005 -  | CONSULTA DE RECIBOS DOCODODOCODODOCO  |           |              |  |  |  |  |
|----------------------------|--------|---------------------------------------|-----------|--------------|--|--|--|--|
|                            |        |                                       |           |              |  |  |  |  |
| NOTA DE ABONOS E DESCONTOS |        |                                       |           |              |  |  |  |  |
| Func                       | ioná   | rio: 15963 M TERESA SALVADO N.Fiscal: | 159633338 | Data: 201006 |  |  |  |  |
| Categ                      | j. Pro | of: TECNICO SUPERIOR                  | Venc.Ba   | ise: 1716,40 |  |  |  |  |
|                            |        |                                       |           |              |  |  |  |  |
| Cód                        | Ref    | Designação                            | Abonos    | Descontos    |  |  |  |  |
| 1                          | 0      | VENCIMENTO MENSAL                     | 1087,05   |              |  |  |  |  |
| 25                         | 0      | SUBSIDIO DE FERIAS                    | 1716,40   |              |  |  |  |  |
| 100                        | 0      | SUBSIDIO DE REFEICAO                  | 85,40     |              |  |  |  |  |
| 802                        | 0      | SUBSIDIO PARENTAL INICIAL             | 609,42    |              |  |  |  |  |
|                            |        |                                       |           |              |  |  |  |  |
| 21                         | 0      | ADSE                                  |           | 25,75        |  |  |  |  |
| 23                         | 0      | IRS - RETENCAO NA FONTE               |           | 225,00       |  |  |  |  |
| 140                        | 0      | CAIXA GERAL DE APOSENTACOES           |           | 108,71       |  |  |  |  |
| 340                        | 0      | DESCONTO P/CGA S/SUBSIDIO DE FERIAS   |           | 171,64       |  |  |  |  |
|                            |        |                                       |           |              |  |  |  |  |
|                            |        |                                       |           |              |  |  |  |  |
| Total                      | Liqu   | lido: 2967,17 lotais:                 | 3498,27   | 531,10       |  |  |  |  |
|                            |        |                                       |           | Pág.1/1      |  |  |  |  |

### 4.2 Restantes meses da licença

Para os restantes meses da licença devem repetir-se os passos 4.1.3 e 4.1.4, com as devidas adaptações.

Na inserção das faltas de Maio e meses seguintes o campo "Data Real de Início da Falta" será preenchido por defeito com a data de 2010/04/20, correspondente ao 1º dia em que o funcionário faltou.